## Initial Login To Archive Recording Browser (ARB)

Last Modified on 11/03/2015 1:50 pm EST

- 1. Click Start and click on Vertical Archive Recording Browser.
- 2. The login box appears. Enter the name or IP address of the RAS PC in the server field.

| 1          | Wave Archived Recording Browser   | *     |
|------------|-----------------------------------|-------|
| User Name: | Archive Admin                     |       |
| Password:  |                                   |       |
| Server:    |                                   | C O Y |
|            | Automatically log on as this user |       |
|            | OK Cancel Help                    |       |
|            |                                   |       |

- 3. Click OK (no password is needed for initial login).
- 4. In the ARB, click on Tools and then Manage Archive Users.

| 🗯 Wave                            | Archived Recording Browser | - 🗆 ×                    |
|-----------------------------------|----------------------------|--------------------------|
| <u>File Edit Tools H</u> elp      |                            |                          |
| 🐏 💷 > 👪 Eind                      | Ctrl+F                     |                          |
| Open C <u>a</u> ll Log Details    | Recordings 0               | to 0 of 0 🔣 🔍 🕨          |
| : Se : Restore Recording          | Received Length            | Number   Called Numb   C |
| Options                           | tems to show in this view  |                          |
| Manage Archive Users              |                            |                          |
| Check Archive                     |                            |                          |
| Vertico                           |                            |                          |
| <                                 |                            | >                        |
| Archive Notes:                    | Call Notes:                |                          |
| Elag this recording for follow-up |                            | v.                       |
|                                   |                            |                          |
| \OPENVPN-HOST - Total recordings  |                            | 0 Items                  |

5. Click Edit to add a password to the Archive Admin.

| Adapte | News                  |  |
|--------|-----------------------|--|
| Admin  | Name<br>Archive Admin |  |
|        |                       |  |
|        |                       |  |
|        |                       |  |
|        |                       |  |
|        |                       |  |
|        | Add Edit Delete       |  |
|        |                       |  |
|        | OK Cancel Help        |  |
|        |                       |  |

| Archive User              | C C C                                  |
|---------------------------|----------------------------------------|
| User Name:                | Archive Admin                          |
| Password:                 |                                        |
|                           | This user has Archive Admin privileges |
|                           |                                        |
| Archive User Ac           | cess Rights                            |
| Ouser has right           | its to see all recordings in database  |
| O User only have          | s the rights specified below           |
| A <u>v</u> ailable access | rights: Selected access rights:        |
| Servers                   | No restrictions on this user           |
|                           |                                        |
|                           |                                        |
|                           |                                        |
|                           |                                        |
|                           |                                        |
|                           | 2 ·                                    |
|                           |                                        |
|                           |                                        |

7. Click Add to add any additional users who will access recordings. At minimum you need to add a User Name and Password.

| 8                                                                   | New Archive User                                                                                                    | ×          |
|---------------------------------------------------------------------|----------------------------------------------------------------------------------------------------|------------|
| Archive User<br>User Name:<br>Password:                             | This user has Archive Admin privileges                                                                                              | ]          |
| Archive User Ar<br>User has rig<br>User only ha<br>Available access | ccess Rights<br>hts to see all recordings in database<br>is the rights specified below<br>s rights: <u>S</u> elected access rights: |            |
| Servers                                                             | No restrictions on this user                                                                                                    | .se conten |
|                                                                     | OK Cancel Help                                                                                                    |            |

- 8. A user can be given full Archive Admin privileges which allows administering other users. A user can also be given selective access to only certain Servers and Mailboxes.
- 9. Choose OK to finish creating a user.
- 10. Choose Okay on the Manager Archive Users screen to save all user changes.

| <b>6</b> | Manage Archive Users × |  |  |
|----------|------------------------|--|--|
| Archive  | Archive Users          |  |  |
| Admin    | Name                   |  |  |
| ~        | Archive Admin          |  |  |
| Jé       |                        |  |  |
|          | Add Edit Delete        |  |  |
|          | OK Cancel Help         |  |  |

11. Users should now be ready to use the Archive Recording Browser.

RELATED ARTICLES [template("related")]